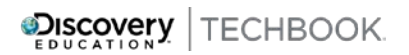

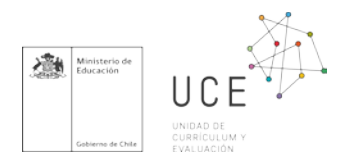

## ¡Prueba esto!

## Estrategia nº 5

Muy estimados/as docentes,

En esta ocasión les sugerimos que asignen la evaluación final de cada unidad para que sus estudiantes la completen pudiendo estos consultar el Techbook para estudiar sus respuestas.

Las evaluaciones finales de cada unidad están alineadas con los OA del Ministerio y, por lo tanto, son un buen indicador de si sus estudiantes comprenden ideas claves de los OA.

Las preguntas de opción múltiple se corregirán de forma automática por el TDI pero usted tendrá que puntuar usando la rúbrica del 0 al 4 las respuestas de tipo abierta en la que sus estudiantes tengan que elaborar una respuesta escrita.

• Para los profesores de ciencias, hay una evaluación para cada unidad. Simplemente vaya a "Ver unidad"

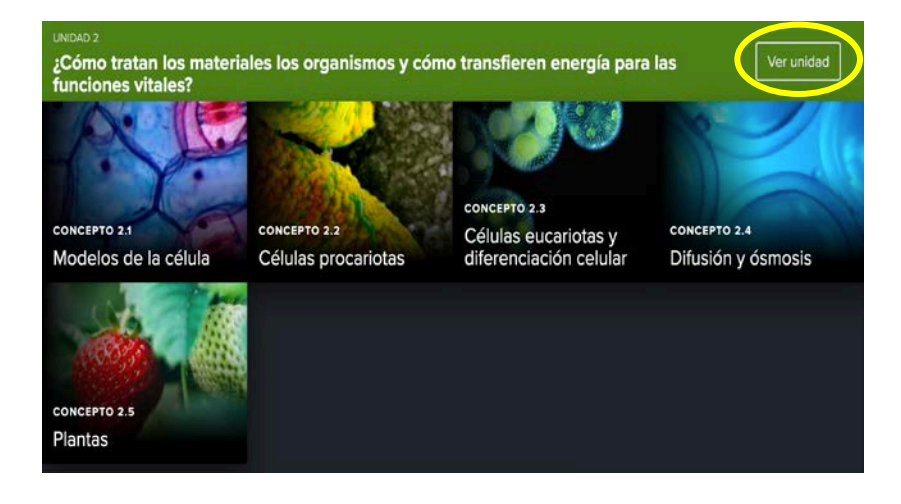

 Luego a vaya a "evaluaciones y recursos de la unidad" y elija la versión de la derecha que es la digital

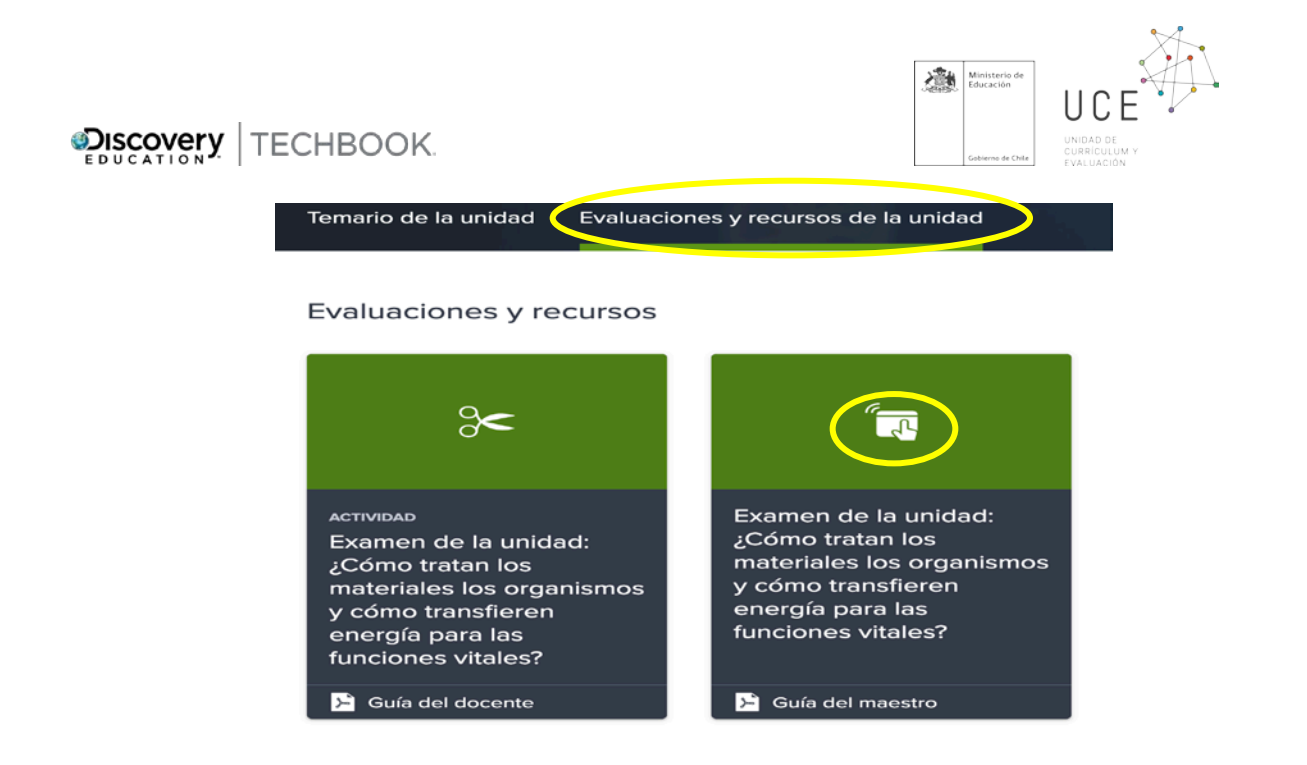

 Una vez dentro de la evaluación, haga click en asignar, seleccionando fecha de inicio como hoy y fecha de entrega como dentro de una semana; seleccione sus clases y asigne la tarea y haga click en bueno. Después de asignada, comuníqueles a sus estudiantes que deberán ingresar al Techbook para realizar la tarea.

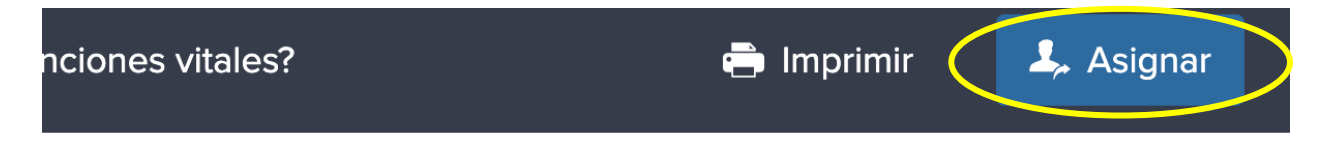

 Para los profesores de matemáticas, hay dos evaluaciones por cada unidad. La primera evalúa la primera mitad de la unidad y la segunda evalúa la segunda mitad. Simplemente vaya a "Ver unidad"

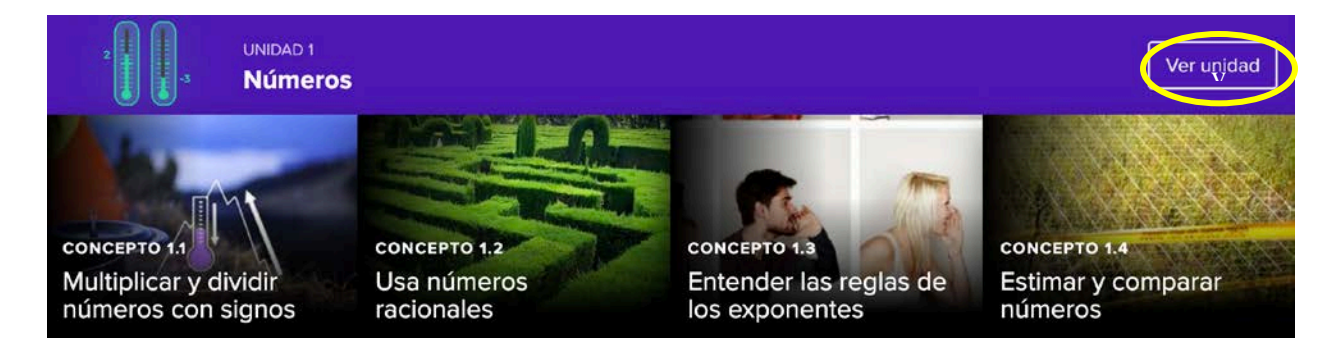

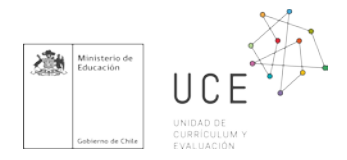

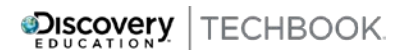

• Luego a vaya a "evaluaciones y recursos de la unidad" y elija las 2 versiones de la derecha que son las electrónicas

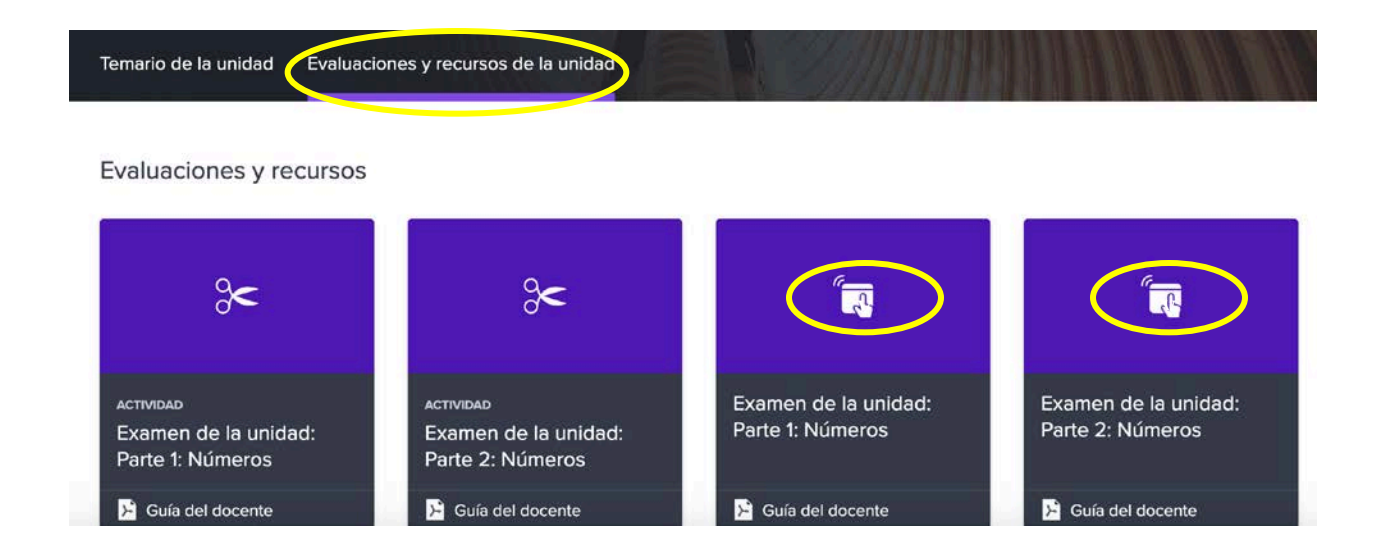

 Una vez dentro de la evaluación, haga click en asignar, seleccionando la fecha de inicio como hoy y fecha de entrega como dentro de una semana, seleccione sus clases y asigne la tarea y haga click en bueno. Después de asignada, comuníqueles a sus estudiantes que deberán ingresar al Techbook para realizar la tarea.

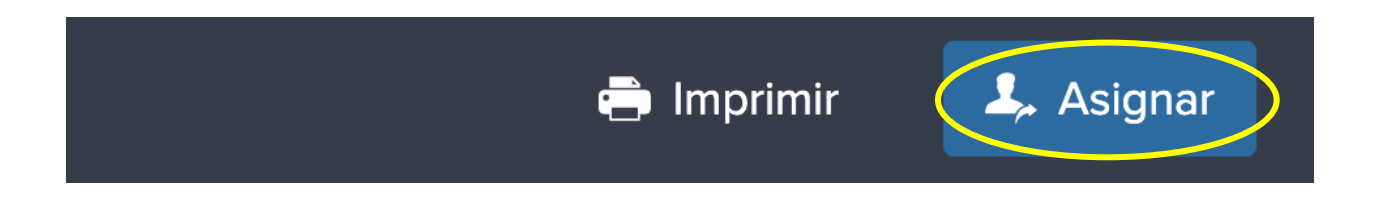

Si tienen alguna duda de como desarrollar la evaluación, por favor, no duden en escribirme a soporte@discoveryed.com

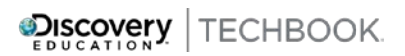

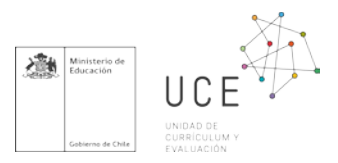

## Para realizar la evaluación sus estudiantes deberán seguir los siguientes pasos:

1. El estudiante al ingresar a su cuenta encontrará al inicio la siguiente tarea y deberá hacer click en ella.

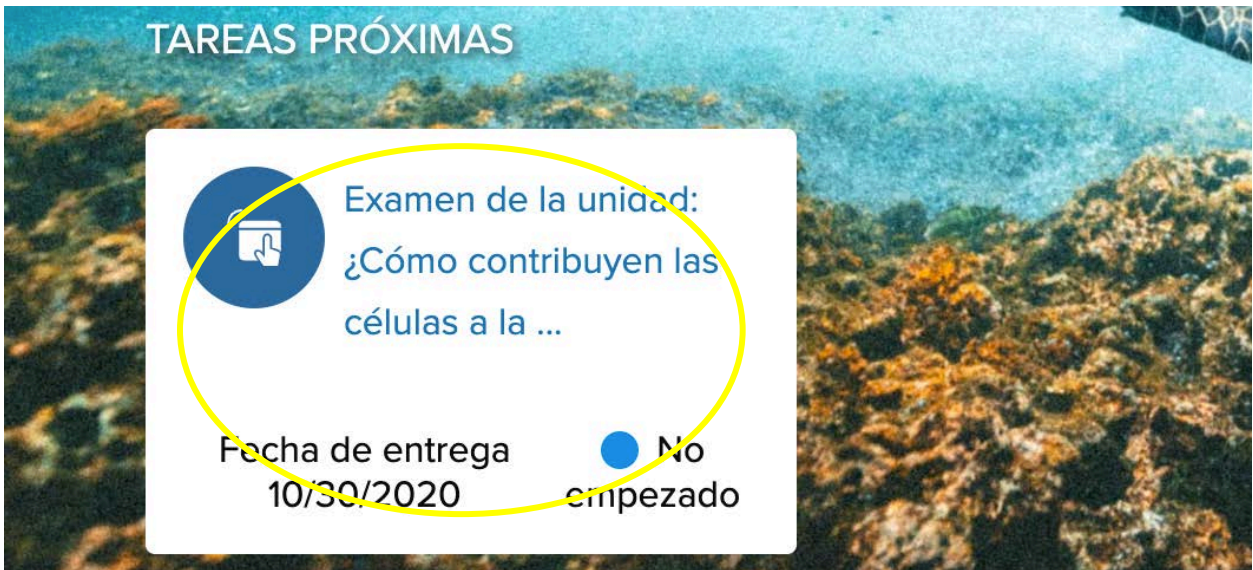

2. Una vez dentro de la tarea deberá hacer click en tomar evaluación

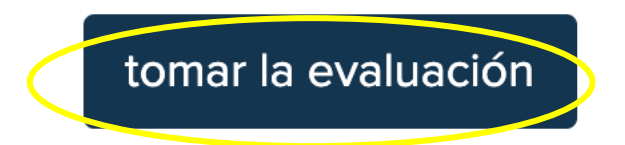

3. Sus estudiantes deberán responder a todas las preguntas de la evaluación. Si durante la evaluación quieren salir a consultar conceptos de los textos digitales, ellos podrán salir de la evaluación y reanudarla sin ningún tipo de penalización.

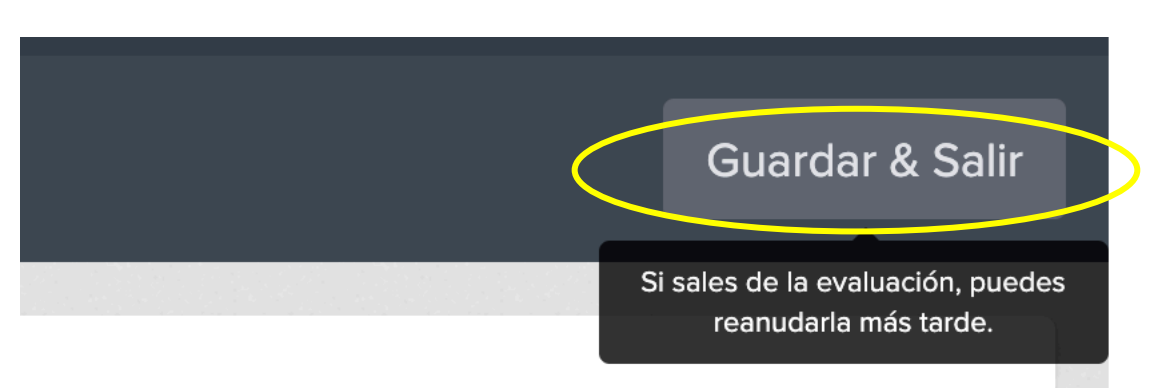

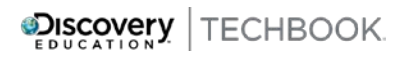

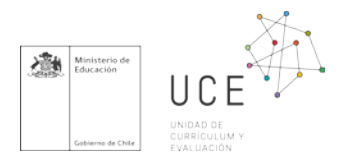

Si sus estudiantes tienen algún tipo de problema, por favor, no duden en escribirme a <u>soporte@discoveryed.com</u>

¡Mucha suerte!